## **REGISTER FOR SDARWS CERTIFICATION CLASSES**

The South Dakota Association of Rural Water Systems has upgraded to a new website and class registration software. This move will allow us to better track class attendees and certification hours.

## 1. Navigate to SDARWS.COM

Bring your cursor to the **TRAINING** & EVENTS header, and hover over
 CERTIFICATION and you'll see **TRAINING** CALENDAR pop up

• or click on the **CERTIFICATION TRAINING** button

or navigate to WEB.SDARWS.COM/EVENTS

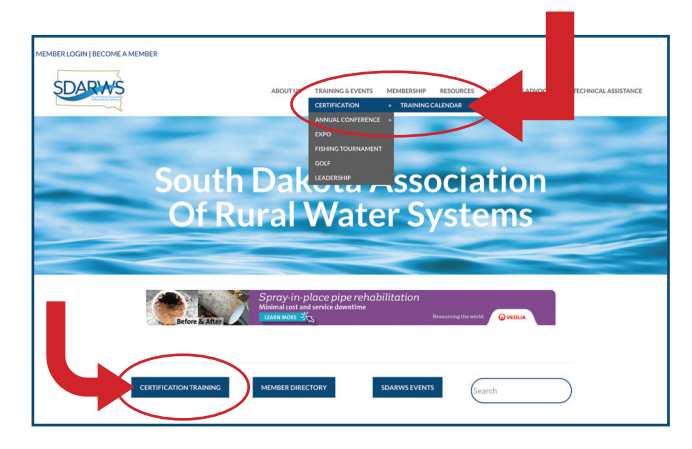

2. Browse for classes by clicking on the arrows to navigate the calendar

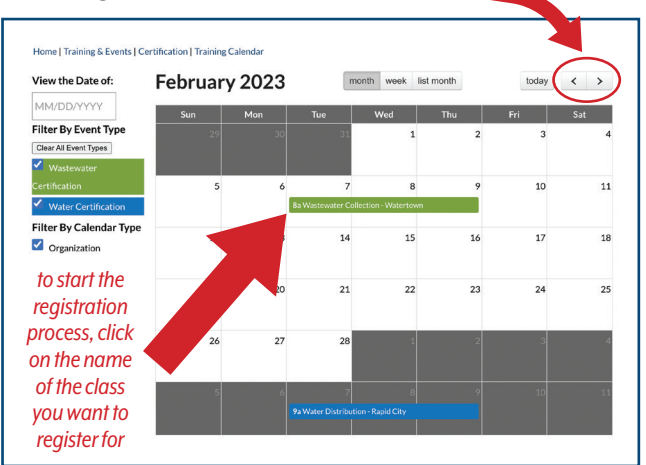

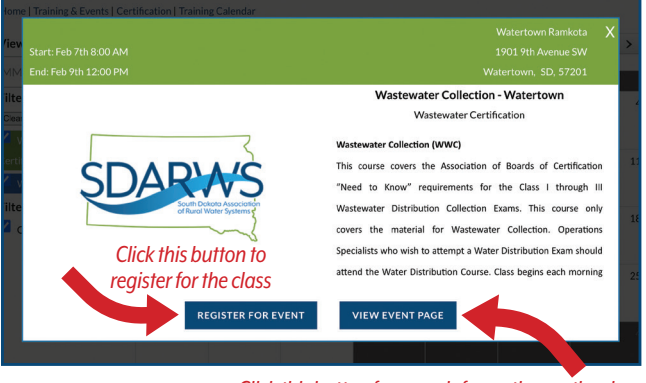

Click this button for more information on the class

**3.** Fill out the form with the name and information of the person filling out the form, and click **NEXT** 

| SDARWS members have the<br>and can track past and currer<br>will need to enter the email o<br>y                                                                                                    | option to log in for faster registration<br>ant class registrations. First time logins<br>on file with SDARWS and click "forgot<br>rour password" to set up a password. |
|----------------------------------------------------------------------------------------------------|----------------------------------------------------------------------------------------------------|
| Wastewater Collection - Watertown<br>Tuesday, February 7, 2023 8:00 AM                                                                                                    | Log In                                                                                                    |
| Registration Contact       Log in above for faster registrat         Select Items       Organization Contact         Atterdees       Organization Name         More information on member accounts       Itemail         can be found on page II       Address |                                                                                                    |
| South Dakota Association of Rural Water Systems                                                                                                    | State / Province Zp / Postal Code                                                                                                    |

**4.** In the quantity box, enter the number of people you are registering for this class, and then click **NEXT** 

|                      | Les is about for faster resistantian |        |                |  |
|----------------------|--------------------------------------|--------|----------------|--|
| Registration Contact | Select Items                         | _      | $\sim$         |  |
| Select Items         | Name                                 | Price  | Juantity       |  |
| Attendees            | Certification Class Registration     | \$0.00 | o<br>railable) |  |

5. Fill out the information for each attendee. Make sure to click the I AM NOT A ROBOT button, and then click the green SUBMIT REGISTRATION button. An email confirmation with registration details will be sent to each email address provided during the registration process.

| Wastewater Collection - Watertown<br>Tuesday, February 7, 2023 8:00 AM |                                                                                                    |                                                                                                    |   |
|------------------------------------------------------------------------|----------------------------------------------------------------------------------------------------|----------------------------------------------------------------------------------------------------|---|
| Registration Contact<br>Select Items<br>Attendees                      | Log in above for faster registration.<br>Attendees<br>All Available Attendees Have Been Added For This Registrat<br>standard # | ion                                                                                                    |   |
| Attendoe #1                                                            | Crganization<br>Name<br>Fist<br>Name<br>Last<br>Name<br>Title<br>Email                                                         | <ul> <li>Iternove Attendee</li> <li>Assign<br/>Iterns</li> <li>Certification<br/>Class Registration</li> </ul> |   |
| MAKI<br>BOX                                                            | E SURE TO CLICK THIS<br>BEFORE YOU SUBMIT<br>YOUR REGISTRATION                                                                 | fm not a robot                                                                                                 | n |